### **D-Link**

### Руководство по быстрой установке

Это устройство работает со следующими операционными системами: Windows XP, Windows 2000

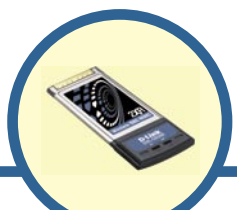

DWL-G650M

Беспроводной Super G™MIMO адаптер для ноутбука

#### Прежде чем начать

Необходимо наличие следующего оборудования:

- Портативный компьютер со свободным 32-битным слотом Cardbus
- Как минимум процессор 500 МГц и 64 МБ ОЗУ
- Наличие установленного в портативном компьютере контроллера Cardbus
- Точка доступа 802.11g (для режима «Инфраструктура»)

#### Проверьте содержимое комплекта

В комплект поставки DWL-G650M входит следующее:

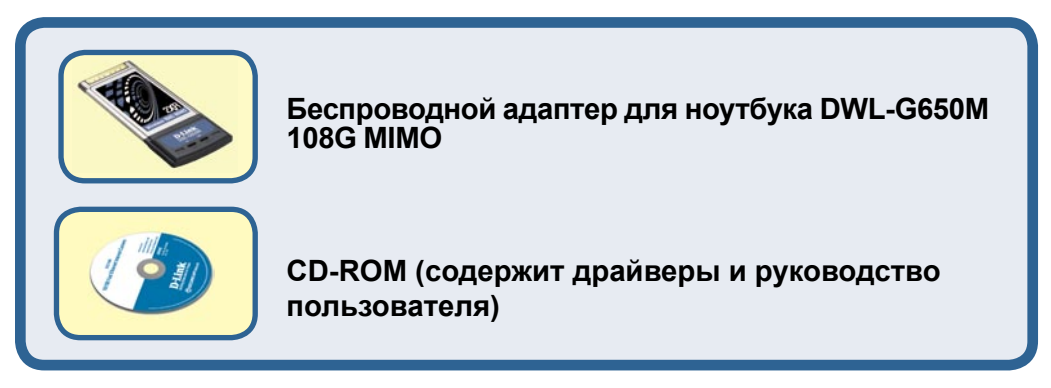

Если что-то из перечисленного отсутствует, пожалуйста, обратитесь к поставщику.

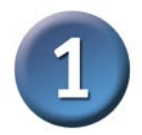

#### Установка драйверов

Включите компьютер и вставьте компакт-диск с драйверами D-Link Super G™ MIMO DWL-G650M в привод CD-ROM.

Пошаговые инструкции, приведенные ниже, относятся к установке в **Windows XP**. Шаги и экраны для других версий Windows 2000 аналогичны. НЕ подключайте беспроводной адаптер для ноутбука DWL-G650M к компьютеру до тех пор, пока не установите драйверы с диска D-Link!

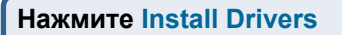

Если функция Autorun на компьютере не запустится автоматически, выполните Пуск > Выполнить и напечатайте "D:\Drivers\setup.exe". Если она запустилась, переходите к следующему экрану.

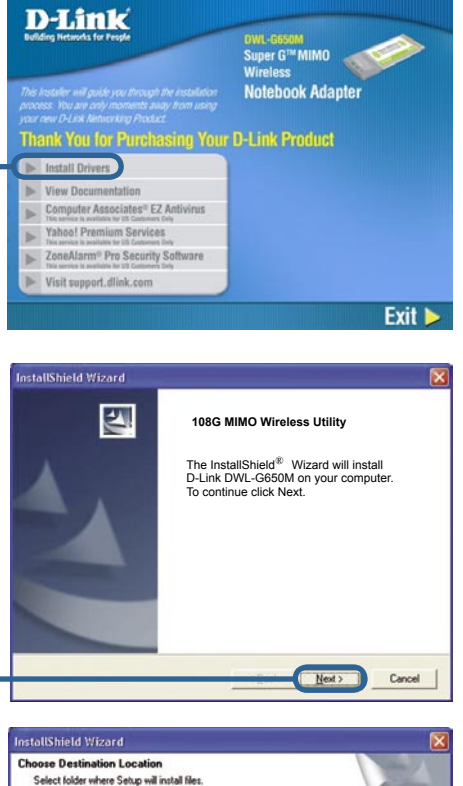

| Irowse and select another folder. |
|-----------------------------------|
| Biowse                            |
|                                   |

Нажмите Next

Нажмите Next

#### Установка драйверов (продолжение) Image: Selection of the Program Fulder listed below. You may type a new folder mem, or select one from the meeting folder listed below. You may type a new folder mem, or select one from the meeting folder listed below. You may type a new folder Degram Fulder: Degram Fulder: Degram Fulder: Meeting Fulder: Meeting Fulder

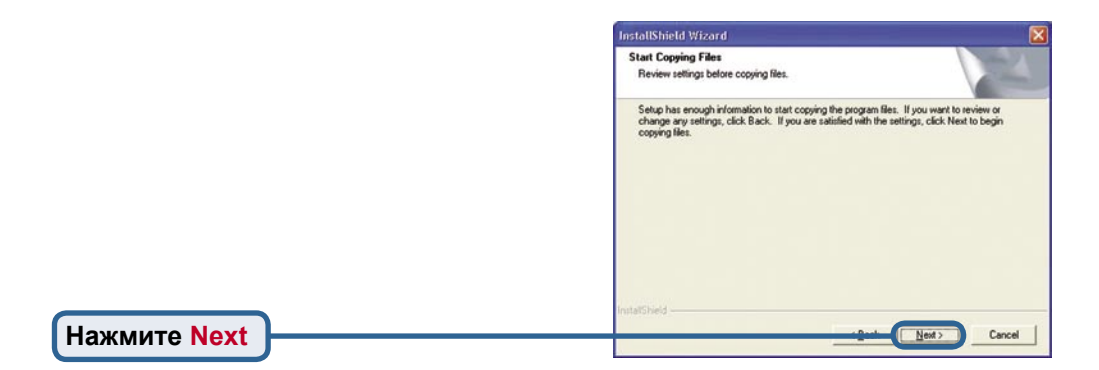

Games Microsoft Office Tools Startup

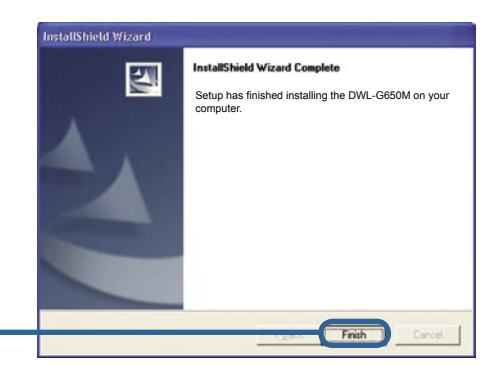

Next >

Cancel

Нажмите Finish

Нажмите Next

#### Выключите компьютер

Не забудьте оставить компакт-диск с драйвером DWL-G650M в приводе CD-ROM.

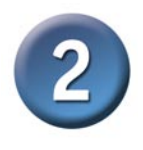

#### Установка беспроводного адаптера для ноутбука DWL-G650M в компьютер

- А. Убедитесь, что компьютер выключен.
- В. Найдите слот Cardbus портативного компьютера.
- С. Аккуратно вставьте DWL-G650M в слот Cardbus компьютера

(как показано ниже.)

**32-битный разъем** Разъем для установки в слот Cardbus портативного компьютера.

Индикатор Link

Когда компьютер включен, показывает, что DWL-G650M установлен правильно.

Антенна Используется для беспроводного подключения к сетям 802.11g.

Индикатор Activity Мигает при передаче данных.

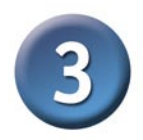

#### Завершение установки

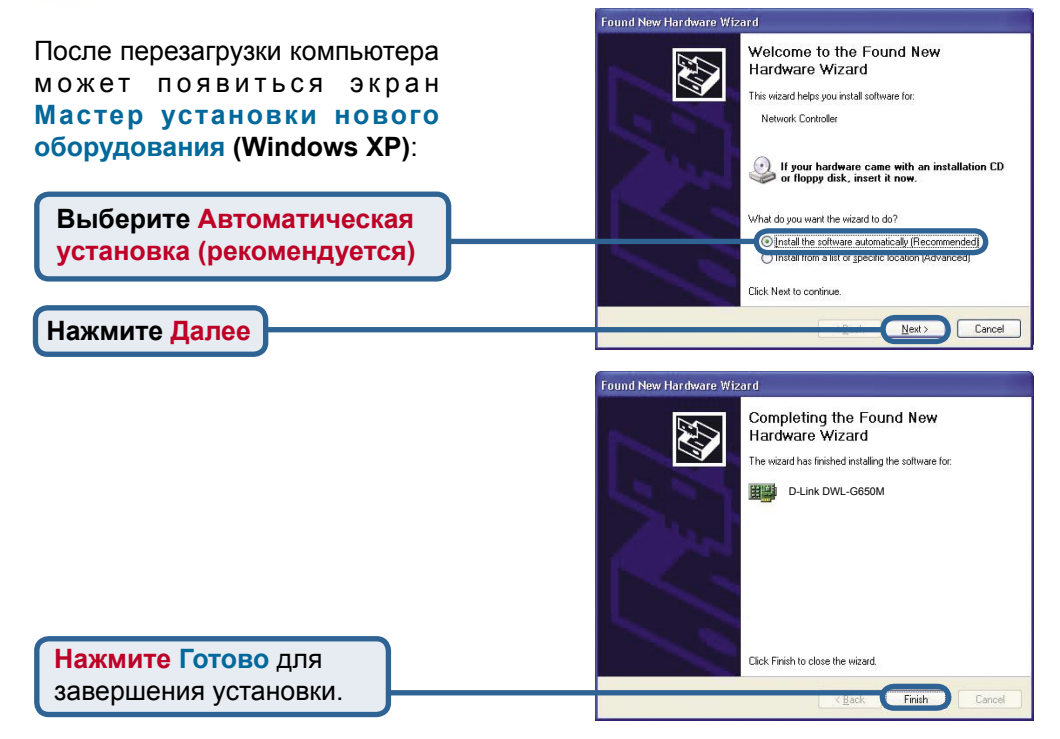

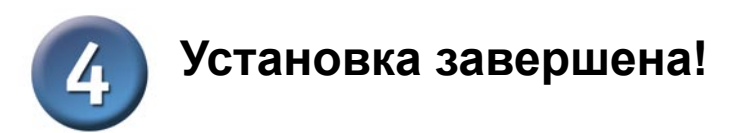

После установки нового оборудования автоматически запустится **утилита** настройки и в правом нижнем углу панели задач появится значок утилиты. Если значок ЗЕЛЕНЫЙ, значит, Вы успешно установили DWL-G650M, подключились к беспроводной сети и готовы к работе!

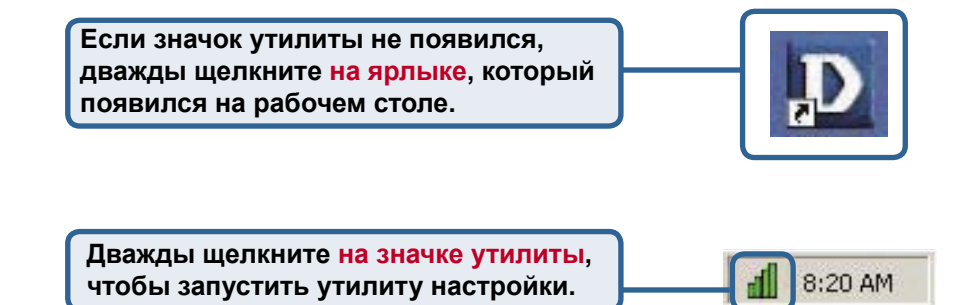

#### Приложение

#### WPA-PSK:

**WPA-Personal** предназначен для домашних пользователей, которые не имеют сервера аутентификации. Этот метод аутентификации подобен WEP, т.к. позволяет задать "Pre-Shared Key" на беспроводном маршрутизаторе/точке доступа. Как только pre-shared key подтвержден и клиентом и точкой доступа, будет предоставлен доступ к сети. Используемый метод шифрования, называемый Temporal Key Integrity Protocol (TKIP), предлагает динамическое попакетное хеширование. Он также включает функцию проверки целостности данных, которая гарантирует, что пакеты не были изменены в процессе беспроводной передачи.

## Приложение А – Использование утилиты настройки

Пожалуйста, выполните следующие шаги для Windows XP, если требуется использовать утилиту Super G<sup>™</sup> MIMO:

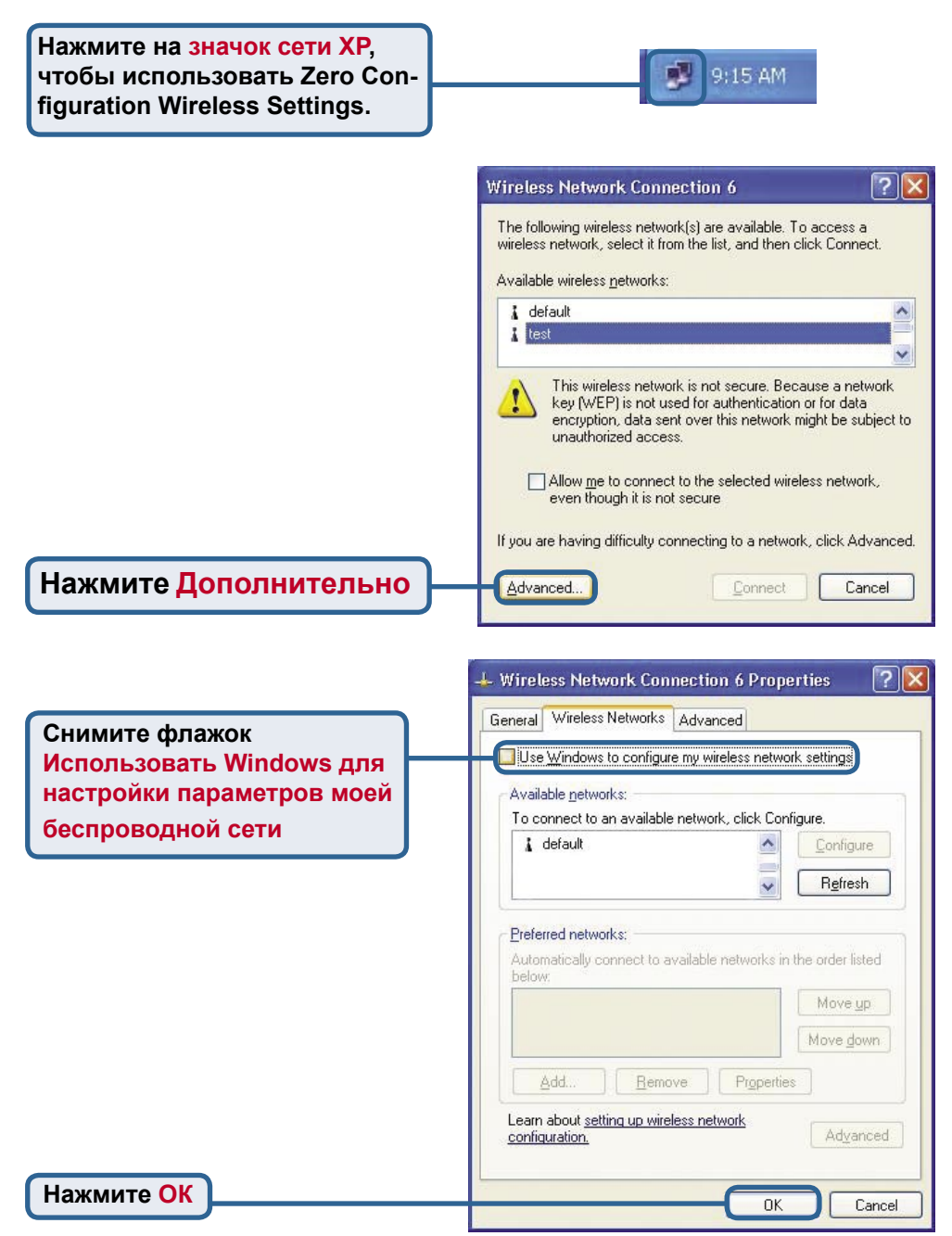

# Приложение А – Использование утилиты настройки (продолжение)

| D DWL-G650M Su | per G MIMO                                     | Technology   | / Wireless l                                                         | Utility         |        |
|----------------|------------------------------------------------|--------------|----------------------------------------------------------------------|-----------------|--------|
| Link Info >>>  | Status                                         | Associated I | BSSID=00:80:                                                         | C8:0A:0B:50     |        |
| Configuration  | SSID                                           | default      |                                                                      |                 |        |
| Encryption     | Tx Rate                                        | 54           | Mbps                                                                 |                 |        |
| Site Survey    | Channel                                        | 6            |                                                                      | Rescan          |        |
| About          | r Link Quality/Signal Strength<br>Link Quality |              | 93 %                                                                 | Signal Strength | 93 %   |
|                | P Data Rate                                    | [ (          | ) Kbps<br>1000<br>100<br>100<br>100<br>100<br>100<br>100<br>100<br>0 | Receive         | 0 Kbps |

- Status: Показывает МАС-адрес точки доступа, к которой подключен DWL-G650M.
- SSID: Service Set Identifier это имя, присваиваемое беспроводной сети. Значение SSID по умолчанию установлено в default.
- **TxRate:** Значение по умолчанию **Auto**; это означает, что параметры TxRate автоматически определяются DWL-G650M в зависимости от расстояния от точки доступа.
- Channel: Показывает информацию о канале. По умолчанию передача идет на 6 канале, и канал автоматически определяется DWL-G650M.
- Link Quality / Signal Strength: Показывает качество канала (Link Quality) связи при беспроводном подключении DWL-G650M к точке доступа. Мощность сигнала (Signal Strength) показывает силу беспроводного сигнала между точкой доступа и DWL-G650M. Процентное отношение совпадает с графической полосой.
- Data Rate: Графическое изображение статистики о переданных и полученных пакетах.

# Приложение А – Использование утилиты настройки (продолжение)

| D DWL-G650M Sup                 |               |                          |         |  |
|---------------------------------|---------------|--------------------------|---------|--|
| Link Info.                      | SSID          | default                  |         |  |
| Configuration >>><br>Encryption | Wireless Mode | Infrastructure _         | SUPER G |  |
| <u>SiteSurvey</u>               | AdHoc Band    |                          | I 11G   |  |
| <u>About</u>                    | Channel       | 6                        |         |  |
|                                 | Tx Rate       | Auto                     | [       |  |
|                                 | Power Mode    | Continuous Access Mode 💌 |         |  |
|                                 |               |                          |         |  |
|                                 | 2             | Apply Can                | cel     |  |

- SSID: Service Set Identifier это имя присвоенное беспроводной сети. Значение SSID по умолчанию установлено в default. Измените его, чтобы он соответствовал SSID существующего беспроводного маршрутизатора или точки доступа.
- Wireless Mode: По умолчанию установлено Infrastructure. Режим Ad-Нос используется при подключении точка-точка.
- AdHoc Band: Указывается используемый Ad-Нос диапазон 802.11b или 802.11g, когда настроено подключение Ad-Hoc.
- Channel: По умолчанию используется канал 6. Выбор канала выполняется DWL-G650M автоматически в зависимости от номера канала, используемого точкой доступа, выбранной для ассоциации. Чтобы изменить настройки канала, Wireless Mode должен быть установлен в Ad-hoc.
- TxRate: Можно настроить скорость передачи, чтобы получить наилучший сигнал в зависимости от условий использования.
- Power Mode: По умолчанию, режим питания (Power Mode) установлен в Continuous Access Mode.

Continuous Access Mode — режим по умолчанию, потребляющий наибольшее количество энергии.

Maximum Power Save — режим, потребляющий наименьшее количество энергии.

Power Save — режим, потребляющий умеренное количество энергии.

• Support Band: По умолчанию DWL-G650M будет искать доступные сети, и подключаться к сети 802.11b/g.

### Приложение В – Настройка ІР-адреса

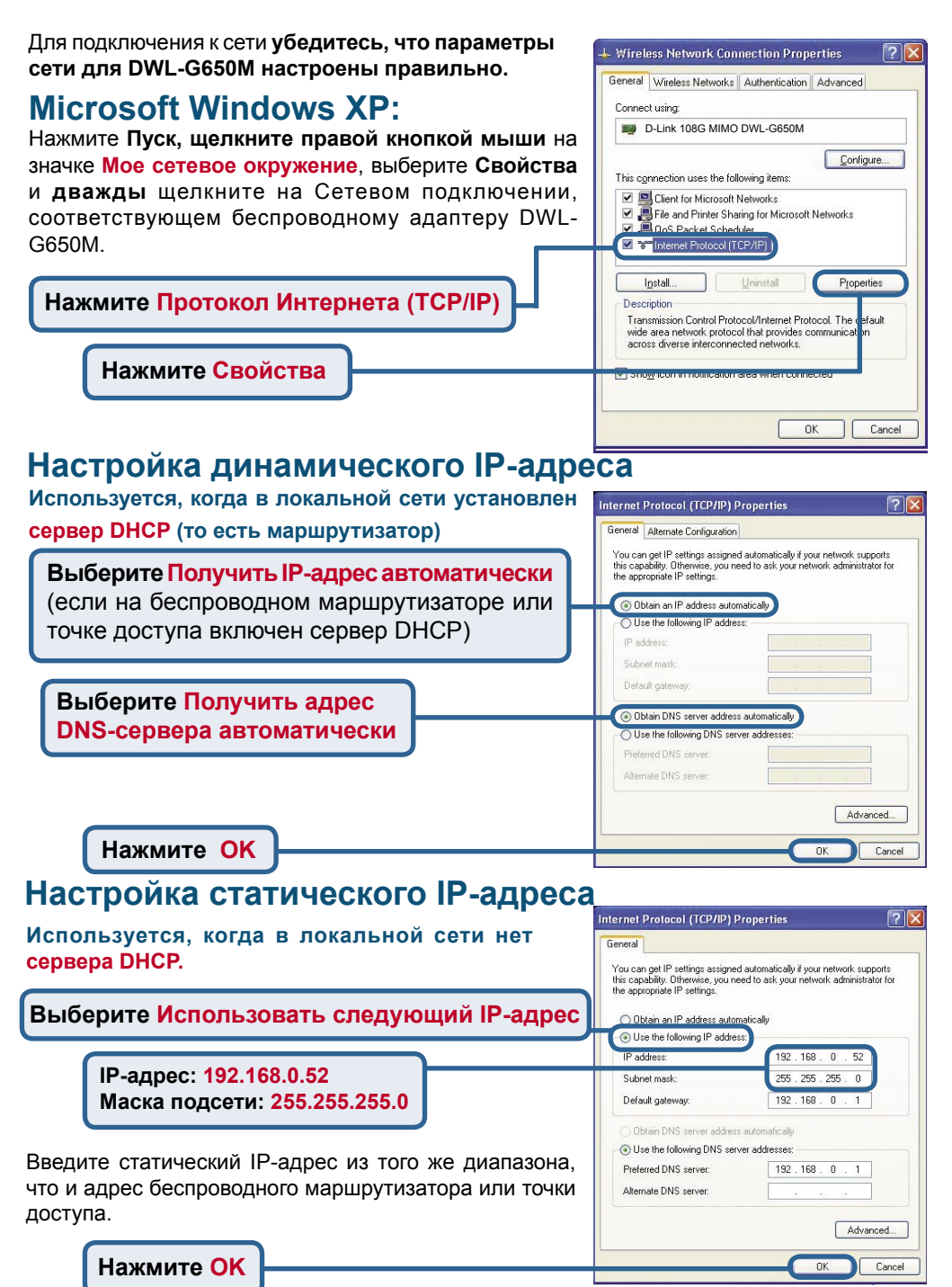

### Приложение В – Настройка IP-адреса

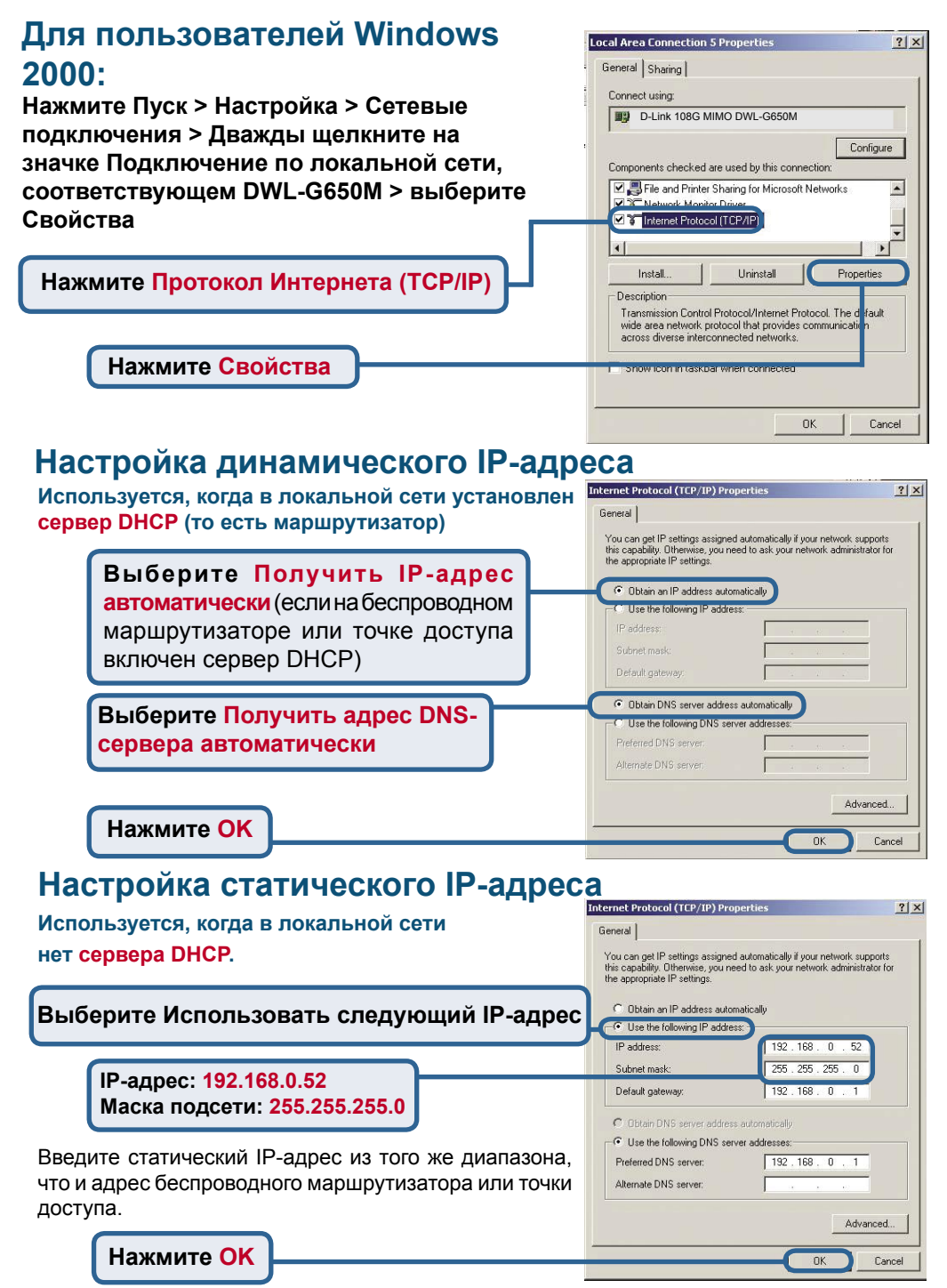

#### Техническая поддержка

Обновления программного обеспечения и документация доступны на Интернет-сайте D-Link.

D-Link предоставляет бесплатную поддержку для клиентов в течение гарантийного срока.

Клиенты могут обратиться в группу технической поддержки D-Link по телефону или через Интернет.

Техническая поддержка D-Link: (095) 744-00-99

Техническая поддержка через Интернет

http://www.dlink.ru email: support@dlink.ru

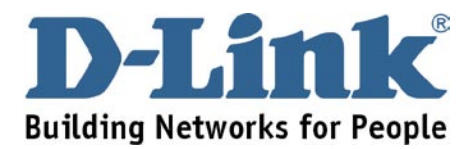